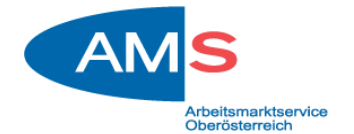

## Beantragung einer "Beihilfe für die Arbeitsplatznahe Qualifizierung"

- Der Einstieg in Ihr eAMS-Konto erfolgt über <u>https://www.e-ams.at/</u> und "Direkt zum Login - eAMS-Konto".
- 2. Geben Sie bitte anschließend Ihren Benutzernamen und Ihr Passwort ein.

| AMS                                                                                                    | AMS-eServiceZone<br>Ein Service des AMS Österreich |          |  |  |
|----------------------------------------------------------------------------------------------------|----------------------------------------------------|----------|--|--|
| » AMS-eServiceZone                                                                                                    |                                                    | Vis /    |  |  |
| » Anmeldung                                                                                                    |                                                    |          |  |  |
| Willkommen beim eAMS-Konto für Personen                                                                                                    |                                                    |          |  |  |
| Das eAMS-Konto ist Ihr persönlicher Zugang zum AMS.                                                                                                    |                                                    |          |  |  |
| Mit dem eAMS-Konto erhalten Sie Zugriff auf Ihre persönlichen AMS-Daten und können die vielen Online-Services des AMS im Internet über<br>einen einzigen Zugang nützen.                  |                                                    |          |  |  |
| Hinweis: Die Passwortregeln wurden geändert.                                                                                                    |                                                    |          |  |  |
| mindestens 8 Zeichen      maximal 32 Zeichen      mindestens ein Buchstabe und mindestens eine Ziffer oder ein Sonderzeichen      der Benutzername darf nicht im Passwort enthalten sein |                                                    |          |  |  |
| Login                                                                                                    |                                                    |          |  |  |
| Benutzername                                                                                                    |                                                    |          |  |  |
| Passwort                                                                                                    |                                                    |          |  |  |
|                                                                                                    |                                                    | Anmelden |  |  |

3. Über die Register "eServices" und "Beihilfen nach dem Arbeitsmarktservicegesetz" ist danach die "Beihilfe für Arbeitsplatznahe Qualifizierung" auszuwählen.

| AMS                                                                    | Mein eAMS-Konto (Demo)<br>Ein Service des AMS Österreich              |
|------------------------------------------------------------------------|-----------------------------------------------------------------------|
| Mein eAMS Jobsuche eServices Weiterbildung                             |                                                                       |
| Beim AMS an-/abmelden   » Beihilfen nach dem Arbeitsmarktservicegesetz | :   <u>Übersichten/Bestätigungen</u>   <u>Meldungen von Einkommen</u> |
|                                                                        |                                                                       |
| » Beihilfen nach dem Arbeitsmarktservicegesetz                         |                                                                       |
|                                                                        |                                                                       |
| Aus- und Weiterbildungsbeihilfen                                       |                                                                       |
| Beihilfe für Arbeitserprobung/Arbeitstraining                          |                                                                       |
| Beihilfe für Arbeitsplatznahe Qualifizierung                           |                                                                       |
| Beihilfe für Gebärdensprachdolmetschkosten                             |                                                                       |
| Beihilfe zusätzlich zum Bildungsteilzeitgeld                           |                                                                       |
| Beihilfe zusätzlich zum Umschulungsgeld                                |                                                                       |
| Beihilfe zusätzlich zum Weiterbildungsgeld                             |                                                                       |
| Entfernungsbeihilfe                                                    |                                                                       |
| Gründungsbeihilfe                                                      |                                                                       |
| Kinderbetreuungsbeihilfe                                               |                                                                       |
| Kombilohnbeihilfe                                                      |                                                                       |
| Unternehmensgründungsprogramm                                          |                                                                       |
| Vorstellungsbeihilfe                                                   |                                                                       |

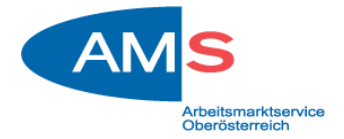

4. Anschließend können Sie ein neues Formular über "Beantragen" erstellen.

| Mein eAMS Jobsuche eServices Weiter                                                                                        | Mein eAMS-Konto (Demo)<br>Ein Service des AMS Österreich                                                                                                    | THE                            |  |  |
|----------------------------------------------------------------------------------------------------|----------------------------------------------------------------------------------------------------|--------------------------------|--|--|
| Beim AMS an-/abmelden   Beihilfen nach dem Arbeitsn                                                                        | arktservicegesetz   Übersichten/Bestätigungen   <u>Meldungen von Einkommen</u>                                                                                                    |                                |  |  |
|                                                                                                    |                                                                                                    | Eingeloggt als: Kunde Demofall |  |  |
| <ul> <li>» Beihilfe f ür Arbeitsplatznahe Qualifizierung</li> <li>(Begehren um Gew ährung im Sinne des § 34 und</li> </ul> | » Beihilfe für Arbeitsplatznahe Qualifizierung<br>(Begehren um Gewährung im Sinne des § 34 und § 35 Arbeitsmarktservicegesetz)                                                                                                    |                                |  |  |
| Informationen zur Beihilfe                                                                                                 |                                                                                                    |                                |  |  |
| Informationsblatt (Format: PDF 1)                                                                                          |                                                                                                    |                                |  |  |
| So funktioniert die Beihilfenbeantragung (Format: PDF                                                                      | )                                                                                                    |                                |  |  |
| Verpflichtungserklärung (Format: PDF 1)                                                                                    |                                                                                                    |                                |  |  |
| Beihilfe für Arbeitsplatznahe Qualifizierung                                                                               |                                                                                                    |                                |  |  |
| Hinweis                                                                                                    | In diesem Formular werden eingegebene Formulardaten in einem Entwurf gespeichert. Sollte der Vorgang der Erstellung des Formulars<br>unterbrochen werden, können Sie diesen jederzeit in der Auswahlliste (Drop Down Liste) "Formular wählen" zur weiteren Bearbeitung öffnen |                                |  |  |
| Formular wählen 🚺                                                                                                    | Neues Formular                                                                                                    |                                |  |  |
|                                                                                                    |                                                                                                    | Beantragen                     |  |  |

 Danach sind die Felder "Persönliche Daten", "Angehörige", "Erhalten Sie einen Zuschuss zu den Fahrtkosten" und "Verfügen Sie über ein Einkommen" zu beantworten. Bei Feldern mit "ji" gibt es ergänzende Informationen. Bestätigen Sie am Ende der Seite Ihre Angaben mit "Weiter".

| Mein eAMS Jobsuche es                                                                                                    | Services Weiter                                                                                                    | bildung                                                                             |                                          |                                                      | ANIS 1                         |
|----------------------------------------------------------------------------------------------------|----------------------------------------------------------------------------------------------------|-------------------------------------------------------------------------------------|------------------------------------------|------------------------------------------------------|--------------------------------|
| Reim AMS an-/abmelden   Behilfen nach dem Arbeitsmarktservisegesetz   Ubersichten/Bestätigungen   Meldungen von Einkommen                   |                                                                                                    |                                                                                     |                                          |                                                      |                                |
|                                                                                                    |                                                                                                    |                                                                                     |                                          |                                                      | Eingeloggt als: Kunde Demofall |
| » Beihilfe für Arbeitsplatznahe Q<br>(Begehren um Gewährung im S                                                                            | » Beihilfe für Arbeitsplatznahe Qualifizierung<br>(Begehren um Gewährung im Sinne des 6 34 und 6 35 Arbeitsmarktservicegesetz) |                                                                                     |                                          |                                                      |                                |
| Bitte beachten Sie: * Feld                                                                                                    | muss ausgefüllt werd                                                                                                    | en 🚺 Ausfüllhilfe 🛛 Fehlerhinweis                                                   |                                          |                                                      |                                |
| Kontrollieren Sie Ihre persönlichen D<br>können Sie mit dem eService wieder                                                                 | aten und die Daten II<br>beginnen.                                                                                             | nrer Angehörigen, bevor Sie mit dem Formular fortfahre                              | n. Nach dem Änderr                       | dieser Daten                                         |                                |
| Seite 1 von 3                                                                                                    |                                                                                                    |                                                                                     |                                          |                                                      |                                |
| Persönliche Daten, Telefon, E-M                                                                                                    | Mail Adressen, Ausz                                                                                                    | ahlung                                                                              |                                          |                                                      |                                |
| Bestätigung* Meine persönlichen Daten, Telefonnummern, E-Mail Adressen und meine Bankverbindung sind aktuell. Mein eAMS - Persönliche Daten |                                                                                                    |                                                                                     | ine Bankverbindung sind aktuell.         |                                                      |                                |
|                                                                                                    |                                                                                                    |                                                                                     |                                          |                                                      |                                |
| Angehörige                                                                                                    |                                                                                                    |                                                                                     |                                          |                                                      |                                |
|                                                                                                    |                                                                                                    |                                                                                     |                                          |                                                      |                                |
| Vorname                                                                                                    | Familien-/Nachna                                                                                                    | me                                                                                  | Geburtsdatum                             | Verwandtschaftsverhältnis                            |                                |
| <b>Vorname</b><br>Gattin                                                                                                    | Familien-/Nachna<br>Demofall                                                                                                   | me                                                                                  | Geburtsdatum<br>23.07.1965               | Verwandtschaftsverhältnis<br>Gatte/in                |                                |
| Vorname<br>Gattin<br>Kind                                                                                                    | Familien-/Nachna<br>Demofall<br>Demofall                                                                                       | ame                                                                                 | Geburtsdatum<br>23.07.1965<br>30.11.2003 | <b>Verwandtschaftsverhältnis</b><br>Gatte/in<br>Kind |                                |
| Vorname<br>Gattin<br>Kind                                                                                                    | Familien-/Nachna<br>Demofall<br>Demofall                                                                                       | ome                                                                                 | Geburtsdatum<br>23.07.1965<br>30.11.2003 | <b>Verwandtschaftsverhältnis</b><br>Gatte/in<br>Kind |                                |
| Vorname<br>Gattin<br>Kind<br>Angehörige                                                                                                    | Familien-/Nachna<br>Demofall<br>Demofall                                                                                       | me                                                                                  | Geburtsdatum<br>23.07.1965<br>30.11.2003 | Verwandtschaftsverhältnis<br>Gatte/in<br>Kind        |                                |
| Vorname<br>Gattin<br>Kind<br>Angehörige<br>B                                                                                                | Familien-/Nachna<br>Demofall<br>Demofall<br>estätigung •                                                                       | Die Daten meiner Angehörigen sind aktuell.                                          | Geburtsdatum<br>23.07.1965<br>30.11.2003 | Verwandtschaftsverhältnis<br>Gatte/in<br>Kind        |                                |
| Vorname<br>Gattin<br>Kind<br>Angehörige<br>B                                                                                                | Familien-/Nachna<br>Demofall<br>Demofall<br>estätigung *                                                                       | Die Daten meiner Angehörigen sind aktuell. <u>Mein eAMS - Angehörige</u>            | Geburtsdatum<br>23.07.1965<br>30.11.2003 | Verwandtschaftsverhältnis<br>Gatte/in<br>Kind        |                                |
| Vorname<br>Gattin<br>Kind<br>Angehörige<br>B                                                                                                | Familien-/Nachna<br>Demofall<br>Demofall<br>estätigung *                                                                       | Die Daten meiner Angehörigen sind aktuell.     Mein eAMS - Angehörige               | Geburtsdatum<br>23.07.1965<br>30.11.2003 | Verwandtschaftsverhältnis<br>Gatte/in<br>Kind        |                                |
| Vorname<br>Gattin<br>Kind<br>Angehörige<br>B<br>Förderungswerber/Förderungs                                                                 | Familien-/Nachna<br>Demofall<br>Demofall<br>estätigung*                                                                        | The Die Daten meiner Angehörigen sind aktuell. Mein eAMS - Angehörige               | Geburtsdatum<br>23.07.1965<br>30.11.2003 | Verwandtschaftsverhältnis<br>Gatte/in<br>Kind        |                                |
| Vorname<br>Gattin<br>Kind<br>Angehörige<br>B<br>Förderungswerber/Förderungs<br>Erhalten Sie einen Zusch<br>Fa                               | Familien-/Nachna<br>Demofall<br>Demofall<br>estätigung *                                                                       | Die Daten meiner Angehörigen sind aktuell. Mein eAMS - Angehörige Bitte auswählen - | Geburtsdatum<br>23.07.1965<br>30.11.2003 | Verwandtschaftsverhältnis<br>Gatte/in<br>Kind        |                                |
| Vorname<br>Gattin<br>Kind<br>Angehörige<br>B<br>Förderungswerber/Förderungs<br>Erhalten Sie einen Zusch<br>Fa<br>Verfügen Sie über ein Ein  | Familien-/Nachna<br>Demofall<br>Demofall<br>estätigung* []<br>werberin<br>uss zu den *<br>hrtkosten?<br>nkommen?* []           | Die Daten meiner Angehörigen sind aktuell. Mein eAMS - Angehörige Bitte auswählen - | Geburtsdatum<br>23.07.1965<br>30.11.2003 | Verwandtschaftsverhältnis<br>Gatte/in<br>Kind        |                                |

 Danach sind die Felder "Nachweis über Reisekosten", "Nachweis über Unterkunftskosten" und die "Verpflichtungserklärung" zu beantworten. Bestätigen Sie am Ende der Seite Ihre Angaben mit "Weiter".

Meine zuständige Geschäftsstelle | Einstellungen | Hilfe | Logout

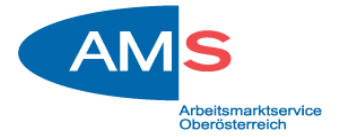

(Anmerkung: Die "Vereinbarung Arbeitsplatznahe Qualifizierung" wird von der

| AQUA-Kooperationspartnerin an | das AMS übermittelt.) |
|-------------------------------|-----------------------|
|-------------------------------|-----------------------|

|                                                                                                  | Ein Service                                                                                                    | des AMS Österreich                                                                           |           |                     |  |
|--------------------------------------------------------------------------------------------------|----------------------------------------------------------------------------------------------------|----------------------------------------------------------------------------------------------|-----------|---------------------|--|
| Mein eAMS Jobsuche eServices Weiterbildung                                                       |                                                                                                    |                                                                                              |           | 5                   |  |
| Beim AMS an-/abmelden   Beihilfen nach dem Arbeitsr                                              | Beim AMS an / abmelden   Behilfen nach dem Arbeitsmarktservicegesetz   Übersichten/Bestätigungen   Meldungen von Einkommen |                                                                                              |           |                     |  |
| E                                                                                                |                                                                                                    |                                                                                              |           | als: Kunde Demofall |  |
| » Beihilfe f ür Arbeitsplatznahe Qualifizierung<br>(Begehren um Gew ährung im Sinne des § 34 und | § 35 Arbeitsmarktservicegesetz)                                                                                            |                                                                                              |           |                     |  |
| Bitte beachten Sie: * Feld muss ausgefüllt were                                                  | len 📋 Ausfüllhilfe 🛛 🛛 Fehlerhinweis                                                                                       |                                                                                              |           |                     |  |
| Seite 2 von 3 Ihr Entwurf wurde aktualisiert                                                     |                                                                                                    |                                                                                              |           |                     |  |
| Erforderliche Unterlagen                                                                         |                                                                                                    |                                                                                              |           |                     |  |
| Hinweis                                                                                          | Folgende Unterlagen müssen in Kopie oder                                                                                   | im Original übermittelt werden, sofern sie nicht bereits beim Arbeitsmarktservice vorliegen. |           |                     |  |
| Nachweis der Reisekosten*                                                                        | Bitte auswählen 🔽                                                                                                    |                                                                                              |           |                     |  |
| Nachweis der Unterkunftskosten bzw.*<br>Kostenvoranschlag                                        | Bitte auswählen 🔽                                                                                                    |                                                                                              |           |                     |  |
| Vereinbarung Arbeitsplatznahe 1<br>Qualifizierung                                                | Bitte auswählen 🔽                                                                                                    |                                                                                              |           |                     |  |
|                                                                                                  |                                                                                                    |                                                                                              |           |                     |  |
| Verpflichtungserklärung                                                                          |                                                                                                    |                                                                                              |           |                     |  |
| Verpflichtungserklärung*                                                                         | Ich habe die Verpflichtungserklärung zur Ke                                                                                | enntnis genommen und bin damit einverstanden.                                                |           |                     |  |
|                                                                                                  |                                                                                                    |                                                                                              |           |                     |  |
| Hinzugefügte Anhänge                                                                             |                                                                                                    |                                                                                              |           |                     |  |
| Bezeichnung                                                                                      |                                                                                                    | Dateiname                                                                                    | Größe     |                     |  |
| Sie haben noch keine Anhänge hinzugefügt.                                                        |                                                                                                    |                                                                                              |           |                     |  |
| Sie können noch 50 Dateien mit insgesamt 50,00 MB anhängen.                                      |                                                                                                    |                                                                                              |           | ang hinzufügen      |  |
| Seite 2 von 3                                                                                    |                                                                                                    |                                                                                              | Zurück We | iter Abbrechen      |  |

7. Abschließend wird Ihnen die Kontrollseite angezeigt, bitte prüfen Sie Ihre Eingaben und korrigieren Sie diese gegebenenfalls. Sind Ihre Angaben korrekt, bestätigen Sie bitte diese mit "Senden". Ihr Begehren wird anschließend an die für Sie zuständige regionale Geschäftsstelle des AMS gesendet und dort geprüft.

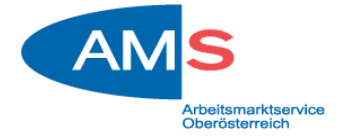

| Mein eAMS Jobsuche                  | Services Weiter            | rbildung                                                |                        |                                                                                                    | ANTO /                         |
|-------------------------------------|----------------------------|---------------------------------------------------------|------------------------|----------------------------------------------------------------------------------------------------|--------------------------------|
| Beim AMS an-/abmelden   Beibil      | fen nach dem Arbeitsn      | narktservicegesetz   Übersichten/Bestätigungen   M      | eldungen von Finko     | mmen                                                                                                    |                                |
|                                     |                            |                                                         |                        |                                                                                                    | Final and the later of the     |
|                                     |                            |                                                         |                        |                                                                                                    | Eingeloggt als: Kunde Demotali |
| » Beihilfe für Arbeitsplatznahe (   | Qualifizierung             | C 3E Ashaitsmaaktsamiaaaasta)                           |                        |                                                                                                    |                                |
| (Begenren um Gewahrung im           | Sinne des g 34 und         |                                                         |                        |                                                                                                    |                                |
| Bitte beachten sie: Feic            | a muss ausgefuilt werd     | den 🖬 Austruinlite 😝 Fenierninweis                      |                        |                                                                                                    |                                |
| Hier können Sie Ihre Daten noch eir | nmal kontrollieren und     | gegebenenfalls ändern.                                  |                        |                                                                                                    |                                |
| Kontrollseite - Seite 3 von 3 Ih    | r Entwurf wurde ak         | tualisiert                                              |                        |                                                                                                    |                                |
| Persönliche Daten, Telefon, E-      | Mail Adressen, Ausz        | zahlung                                                 |                        |                                                                                                    |                                |
|                                     |                            | Meine persönlichen Daten, Telefonnummern, E-Ma          | ail Adressen und me    | eine Bankverbindung sind aktuell.                                                                                                    |                                |
| E                                   | Bestätigung                | Mein eAMS - Persönliche Daten                           |                        | •                                                                                                    |                                |
|                                     |                            |                                                         |                        |                                                                                                    | Bearbeiten                     |
|                                     |                            |                                                         |                        |                                                                                                    |                                |
|                                     |                            |                                                         |                        |                                                                                                    |                                |
| Angehörige                          |                            |                                                         |                        |                                                                                                    |                                |
| Vorname                             | Familien-/Nachn            | ame                                                     | Geburtsdatum           | Verwandtschaftsverhältnis                                                                                                    |                                |
| Gattin                              | Demofall                   |                                                         | 23.07.1965             | Gatte/in                                                                                                    |                                |
| Kind                                | Demofall                   |                                                         | 30.11.2003             | Kind                                                                                                    |                                |
|                                     |                            |                                                         |                        |                                                                                                    |                                |
| Angehörige                          |                            |                                                         |                        |                                                                                                    |                                |
|                                     |                            | Die Daten meiner Angehörigen sind aktuell.              |                        |                                                                                                    |                                |
| í.                                  | Bestätigung 🚺              | Mein eAMS - Angehörige                                  |                        |                                                                                                    |                                |
|                                     |                            |                                                         |                        |                                                                                                    | Bearbeiten                     |
|                                     |                            |                                                         |                        |                                                                                                    |                                |
|                                     |                            |                                                         |                        |                                                                                                    |                                |
| Forderungswerber/Forderung          | swerberin                  |                                                         |                        |                                                                                                    |                                |
| Erhalten Sie einen Zusch            | huss zu den<br>abrtkosten? | Nein                                                    |                        |                                                                                                    |                                |
|                                     | _                          |                                                         |                        |                                                                                                    |                                |
| Verfügen Sie über ein E             | inkommen? 🚺                | Nein                                                    |                        |                                                                                                    |                                |
|                                     |                            |                                                         |                        |                                                                                                    | Bearbeiten                     |
|                                     |                            |                                                         |                        |                                                                                                    |                                |
| E-food-off-b- Hotodooo              |                            |                                                         |                        |                                                                                                    |                                |
| Erforderliche Unterlägen            |                            |                                                         |                        |                                                                                                    |                                |
|                                     | Hinweis                    | Folgende Unterlagen müssen in Kopie oder im Original    | übermittelt werden     | , sofern sie nicht bereits beim Arbeitsmarktservice vorliegen.                                                                           |                                |
| Nachweis der                        | Reisekosten                | Bereits vorgelegt                                       |                        |                                                                                                    |                                |
| Nachweis der Unterkunfts            | koston hzw                 |                                                         |                        |                                                                                                    |                                |
| Kosten                              | voranschlag                | Bereits vorgelegt                                       |                        |                                                                                                    |                                |
| Vereinbarung Arbe                   | itsplatznahe î             |                                                         |                        |                                                                                                    |                                |
| Q                                   | ualifizierung              |                                                         |                        |                                                                                                    |                                |
|                                     |                            |                                                         |                        |                                                                                                    | Bearbeiten                     |
|                                     |                            |                                                         |                        |                                                                                                    |                                |
| Verpflichtungserklärung             |                            |                                                         |                        |                                                                                                    |                                |
|                                     |                            | Ich habe die Veroflichtungserklärung zur Kenntnis gen   | ommen und bin dan      | nit einverstanden.                                                                                                    |                                |
| Verpflichtun                        | gserklärung                | Verpflichtungserklärung                                 |                        |                                                                                                    |                                |
|                                     |                            |                                                         |                        |                                                                                                    | Bearbeiten                     |
|                                     |                            |                                                         |                        |                                                                                                    |                                |
| Hinzugefügte Anhänge                |                            |                                                         |                        |                                                                                                    |                                |
| ·······                             | Provide                    |                                                         |                        | Patriana                                                                                                    | G-80-                          |
|                                     | Bezeich                    | mung                                                    |                        | Dateiname                                                                                                    | Große                          |
| Sie haben keine Anhänge.            |                            |                                                         |                        |                                                                                                    |                                |
|                                     |                            |                                                         |                        |                                                                                                    | Bearbeiten                     |
|                                     |                            |                                                         |                        |                                                                                                    |                                |
| Speichern als vorlage               |                            | Mit der Eingehe eines Nemer ersichers Circ.             | Vorlage hairs Co.      | en des Fermulars. In des Verlage wurden elle einenstein in des Verlage                                                                   |                                |
|                                     | Hinweis                    | Formulars gespeichert. Auf Basis dieser oder einer bere | eits erstellten Vorlag | en des Formulars. In der vonage werden alle eingegebenen Daten d<br>je können Sie ein neues Formular erstellen. Ihre Vorlagen finden Sie | auf                            |
|                                     |                            | der Formular-Startseite in der Auswahlliste (Drop Down  | n Liste) "Formular w   | /anien .                                                                                                    |                                |
|                                     | Name                       |                                                         |                        |                                                                                                    |                                |
|                                     |                            |                                                         |                        |                                                                                                    |                                |

Mit Betätigen der Schaltfläche "Senden" werden die Daten an Ihre AMS-Geschäftsstelle weitergeleitet. Kontrollseite - Seite 3 von 3

Senden Abbrechen